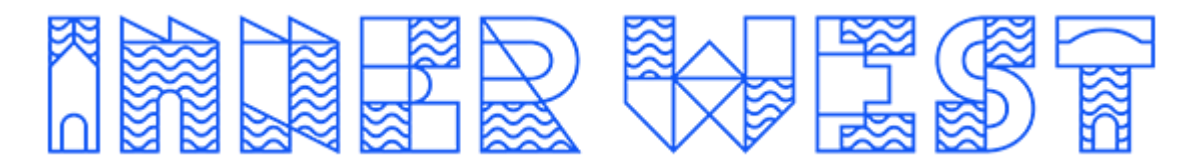

## HOW TO MAKE AN ONLINE BOOKING

Step 1: Log in to the active carrot portal according to which site you wish to attend

- AKAC: https://secure.activecarrot.com/login?site=1451
- AAC: https://secure.activecarrot.com/login?site=1318

LPAC: https://secure.activecarrot.com/login?site=1198

Your username: Email that you provided upon registration of membership

Your password: IWC123 (if you have not logged in to the portal previously)

**Step 2:** On your portal home page, hover your curser over "Book Online" and select the type of booking you wish to make.

**Step 3:** Select the day of your requested booking. Please note bookings open five days and one hour in advance.

Step 4: Select the session you wish to book

If the session is not yet open for bookings, it will be highlighted in orange.

You can hover your curser over each session to see how many vacancies are remaining.

| Today    | Tomorrow           | Sat 15 | Sun 16  | Mon 17 | Tue 18            | Wed 19 |     |         | Grid View      |   |
|----------|--------------------|--------|---------|--------|-------------------|--------|-----|---------|----------------|---|
|          |                    |        |         |        |                   |        |     |         |                |   |
| Morning  |                    |        |         |        |                   |        |     |         |                |   |
| Т        | ue 18 Jul 6:15 AM  |        | 45 mins |        | Body Pump         |        | Jor | dan H   | Book           |   |
| Т        | ue 18 Jul 7:00 AM  |        | 45 mins |        | Shallow Aqua      |        | D   | ani A   | Book           |   |
| т        | ue 18 Jul 7:15 AM  |        | 45 mins |        | Power Pilates     |        | Lin | dsey B  | Book           |   |
| т        | ue 18 Jul 8:00 AM  |        | 45 mins |        | Shallow Aqua      |        | D   | ani A   | POWER<br>POWER | R |
| т        | ue 18 Jul 9:15 AM  |        | 30 mins |        | Fit30 Core        |        | G   | ym T    |                |   |
| т        | ue 18 Jul 9:15 AM  |        | 55 mins |        | Dance             |        | D   | ani A   | Full           |   |
| Tu       | e 18 Jul 10:00 AM  |        | 30 mins |        | Fit30 Hit         |        | G   | ym T    | Book           |   |
| Tu       | e 18 Jul 10:15 AM  |        | 45 mins |        | Vinyasa Yoga      |        | Cat | alina M | Book           |   |
| Tu       | e 18 Jul 10:15 AM  |        | 55 mins |        | Deep Aqua         |        | D   | ani A   | Book           |   |
| Lunchtin | ю                  |        |         |        |                   |        |     |         |                |   |
| Tu       | ie 18 Jul 11:30 AM |        | 45 mins |        | Active Seniors    |        | D   | ani A   | Book           |   |
| Tu       | e 18 Jul 12:30 PM  |        | 45 mins | Se     | niors Shallow Aqu | Ja     | Do  | nna L   | Book           |   |

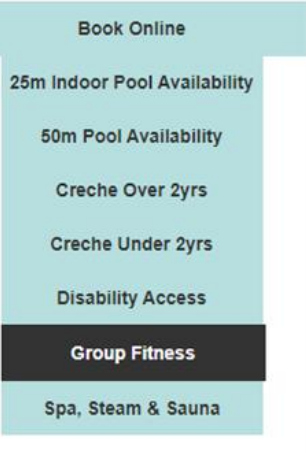

**Step 5:** If you are a casual visitor you will be asked to make payment for your booking. Members will not be asked for payment. Agree to the booking policy and select "Book Now"

|                                    |                                             |                                                                                                | Class I                                                                                                    | Booking Confirmation                                                                                                    |                                                                                  |                       |                                   |  |
|------------------------------------|---------------------------------------------|------------------------------------------------------------------------------------------------|----------------------------------------------------------------------------------------------------|----------------------------------------------------------------------------------------------------|----------------------------------------------------------------------------------|-----------------------|-----------------------------------|--|
| You are booking into Power Pilates |                                             |                                                                                                |                                                                                                    |                                                                                                    |                                                                                  |                       |                                   |  |
| Sessio                             | on ID                                       |                                                                                                |                                                                                                    |                                                                                                    |                                                                                  |                       |                                   |  |
| Starti                             | Starting: 7:15 am Tuesday 18th July 2023    |                                                                                                |                                                                                                    |                                                                                                    |                                                                                  |                       |                                   |  |
| Durat                              | tion:                                       | 45 Minutes                                                                                     |                                                                                                    |                                                                                                    |                                                                                  |                       |                                   |  |
| Instru                             | ctor:                                       | Lindsey B                                                                                      |                                                                                                    |                                                                                                    |                                                                                  |                       |                                   |  |
| Pric                               | ce:                                         |                                                                                                |                                                                                                    |                                                                                                    |                                                                                  |                       |                                   |  |
|                                    |                                             |                                                                                                |                                                                                                    |                                                                                                    |                                                                                  |                       |                                   |  |
| • Failure to ca                    | ancel a class three<br>If you are a visit p | <ul> <li>If you cannot n<br/>or more times within a<br/>ass holder, a visit will be</li> </ul> | CLASS (<br>nake a class you must can<br>4 week timeframe without .<br>Foundation a<br>e deducted. If you are a ca | CANCELLATION POLICY<br>cel at least 60 minutes prior (Membe<br>a valid reason will result in a penalty<br>ind Fitness Passport Member)<br>isual paying customer, we are unable | r/Visit Pass Holder only)<br>being applied (Full Memt<br>to cancel classes and y | per, Inner West Fitne | ess Pass, Lifestyle,<br>• in full |  |
| I Agree                            |                                             |                                                                                                |                                                                                                    |                                                                                                    |                                                                                  |                       |                                   |  |
|                                    |                                             |                                                                                                |                                                                                                    |                                                                                                    | Back                                                                             |                       | Book now!                         |  |
| Your boo                           | king con                                    | firmation wi                                                                                   | ll appear on                                                                                                    | the screen.                                                                                                    |                                                                                  |                       |                                   |  |
|                                    | Buy (                                       | Online                                                                                         |                                                                                                    | Book Online                                                                                                    |                                                                                  |                       |                                   |  |
|                                    |                                             |                                                                                                |                                                                                                    |                                                                                                    |                                                                                  |                       |                                   |  |
| CLASS BOOKING SUCCESSFULLY MADE    |                                             |                                                                                                |                                                                                                    |                                                                                                    |                                                                                  |                       |                                   |  |

When you arrive at the centre for your session, please see the reception team. If you are attending a group fitness class, you will be issued a ticket. Please give the ticket to your instructor at the start of the class.

If you experience any technical difficulties logging in to the portal or making a booking, please email us:

| Annette Kellerman Aquatic Centre: | akac.enquiries@innerwest.nsw.gov.au |
|-----------------------------------|-------------------------------------|
| Ashfield Aquatic Centre:          | aac.enquiries@innerwest.nsw.gov.au  |
| Leichhardt Park Aquatic Centre:   | lpac.enquiries@innerwest.nws.gov.au |